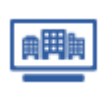

 $\times$ 

経付ける

ユーザー登録企業情報とTSR登録データを紐付ける ※子ユーザーIDでも実施可能

ユーザー登録企業として登録後に、TSR登録データが見つかった場合、紐付けることができます。

- ■Step1 TSR登録企業を検索
- ユーザー登録企業情報の【TSR登録企業検索】をクリックします。

| ユーザー登録                                          | ₹企業情報                                              |                                       |           |                       |         |                  | 1- <del>1-1-1-1</del> |  |
|-------------------------------------------------|----------------------------------------------------|---------------------------------------|-----------|-----------------------|---------|------------------|-----------------------|--|
| ユーザー登録企業                                        |                                                    | 00-000000-2                           |           |                       |         |                  |                       |  |
| 商号                                              |                                                    | (株)商工経済研究所                            |           |                       |         |                  |                       |  |
| 所在地                                             |                                                    | 東京都千代田区大手町1−99−99                     |           |                       |         |                  |                       |  |
| 業種                                              |                                                    | 7281 経営コンサルタント業                       |           |                       | 代表者名    | 東商               | 宗男                    |  |
|                                                 |                                                    |                                       |           |                       |         |                  |                       |  |
| 企業情報                                            | 1120148                                            |                                       |           |                       |         |                  |                       |  |
|                                                 |                                                    |                                       |           |                       |         |                  |                       |  |
| <b>東京</b>                                       | (約) 茶工約                                            | 20212-201                             |           | TSF                   | I登歸企業検索 | 5                | 変更する ♪<br>】           |  |
| 间与<br>茶女商品                                      | CHOKOLIKE                                          |                                       |           | 11288                 | 2.00    | ミュカコウケメザメケンよっカミュ |                       |  |
| 突入同节                                            | SHOKOOKE                                           | 12AINENKT05T0                         |           | 77785                 | 2301    | 19943            | 710241025             |  |
| DAR                                             |                                                    |                                       |           |                       |         |                  |                       |  |
| 旧商号<br>所在地                                      | 市市和千代日                                             | 100大手町1-99-99                         |           |                       |         |                  |                       |  |
| 日商号<br>所在地<br>取試番号                              | 東京都千代日<br>03-9999-99                               | 3区大手町1-99-99                          |           | FAX番号                 | 03-999  | 0-0000           |                       |  |
| 日商号<br>所在地<br>取話冊号<br>資本金                       | 東京都千代日<br>03-9999-99                               | 3区大手町1-99-99<br>999                   | 100,000千円 | FAX番号<br>従業員数         | 03-999  | 9-9999           | 999                   |  |
| 日商号<br>所在地<br>取話冊号<br>資本金<br>業種                 | 東京都千代田<br>03-9999-99<br>7281 経営                    | 122大手町1-99-99<br>199<br>コンサルタント業      | 100,000千円 | FAX番号<br>従業員数         | 03-999  | 9-9999           | 999                   |  |
| 日商号<br>所在地<br>取話冊号<br>資本金<br>業種<br>代表者名         | 東京都千代田<br>03-9999-99<br>7281 経営<br>東商 宗男           | I区大手町1-99-99<br>199<br>コンサルタント業       | 100,000千円 | FAX番号<br>従業員数<br>力ナ氏名 | 03-999  | 9-9999           | 999:                  |  |
| 旧商号<br>所在地<br>取話番号<br>資本金<br>業種<br>代表者名         | 東京都千代田<br>03-9999-99<br>7281 経営<br>東斎 宗男           | I区大手町1-99-99<br>1999<br>コンサルタント第      | 100,000千円 | FAX番号<br>従業員数<br>カナ氏名 | 03-999  | 9-9999           | 999                   |  |
| 旧商号<br>所在地<br>電話冊号<br>資本金<br>業種<br>代表者名<br>更新年月 | 東京都千代田<br>03-9999-99<br>7281 経営<br>東商 宗男<br>2023年4 | 12大手町1−99−99<br>1999<br>コンサルタント業<br>月 | 100,000千円 | FAX番号<br>従業員数<br>カナ氏名 | 03-999  | 9-9999           | 999:                  |  |
| 日商号<br>所在地<br>取話冊号<br>資本金<br>業種<br>代表書名<br>更新年月 | 東京都千代田<br>03-9999-99<br>7281 経営<br>東商 宗男<br>2023年4 | IZ大手町1−99−99<br>J99<br>コンサルタント葉<br>月  | 100,000千円 | FAX番号<br>従業員数<br>カナ氏名 | 03-999  | 9-9999           | 999:                  |  |

業種 経営コンサルタント楽

## ■Step2 TSR登録データとの紐付け

検索条件の入力し、検索結果より対象企業の【紐付ける】をクリックします。

|                                                 | 22-11111-1 (1) (1) ロンステス(加切用<br>(1) ロスコンス(加切用) (1) ロスコンス(1) 日本<br>22-00060-6 (1) 1) 日本<br>22-00060-6 (1) 1) 日本<br>(1) 日本<br>(1 | 東正 41歳年<br>安原 数明<br>最佳付ける<br>品村 海子<br>記付ける |
|-------------------------------------------------|----------------------------------------------------------------------------------------------------|--------------------------------------------|
| ■Step3 紐付けの確定<br>紐付け確認ダイアログ 画面で【確定】をクリックします。    | 2004/00/7<br>細付け確認<br>この登録済み企業情報に、細付けを行いますか?                                                                                                    |                                            |
|                                                 | (ユーザー登録企業情報が限歴として追加されます)<br>(ユーザー登録企業情報が限歴として追加されます)<br>(注<br>(現明<br>(単)<br>(注<br>(注)<br>(注)<br>(注)<br>(注)<br>(注)<br>(注)<br>(注)<br>(注)<br>(注)                                                                                                    |                                            |
|                                                 | マイリスト企業                                                                                                    | <mark>?</mark> ユ <del>- ザ- ガイ</del> ド      |
| ■ Step4 紐付け完了                                   | 企業コード 29-11111-1 DUN5ナンバー 00-111-0000 法人間号 7180000007000<br>商品 (店) 商工システム研究所                                                                                                    | 漁 モニタリング → 創 ブックマーク →                      |
| 出付けが完了すると上部の基本情報(インテックス情報)は<br>55P系領へ業の時期にかります。 | 所在地         東京都干代田区           業種         経営コンサルタント業         代表者                                                                                                    | 名 小林 喜代子                                   |
| ISK豆球止耒の情報になります。                                |                                                                                                    | すべての商品を見る ♪                                |
|                                                 | 全要情報 起馬情報 付加項目                                                                                                    |                                            |
| フーザー登録企業情報は、企業情報の履歴として保存されます。                   |                                                                                                    |                                            |
|                                                 | 更新年月         2023年5月(ユーザー登録企業) マ           更新ユーザー         AA000001         更新日         2023年5月1日                                                                                                    |                                            |
|                                                 |                                                                                                    | 履歴から外す ⇒                                   |
|                                                 | 高号 (株)高工程済研究所<br>本文会長 SHOWOUKETATIKEWOUKEYO 1++                                                                                                    | 2                                          |
| ▶ 腹腔かりかり<br>知付けた破除すて担合け、こちにから可能です               | RA第9 30000に上れた(RN0310 2010年)     RA第9     RA第 車立都千代用区大王町1-99-99                                                                                                    | 23337777777777772723                       |
| 1111111111111111111111111111111111111           | 電話番号 03-9999-9999 FAX番号 20 000千円 (20世界)                                                                                                    | 000%                                       |
| ※                                               |                                                                                                    |                                            |
| ※付加填目が登録されていた場合は、ユーザー登録企業に設定されます。               | 1000年日 米同 ホガ カナ比名                                                                                                    |                                            |
|                                                 | 3C8114-P3 20234-5P3                                                                                                    |                                            |
|                                                 | < マイリスト検索へ戻る                                                                                                    |                                            |

企業選択

企業コード 漢字商号

所在地

商工経済研究所

(株) 資商(